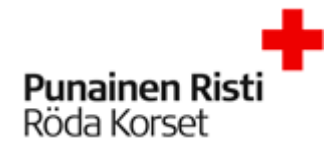

## Kertamatkustajan M2 ohje

Kirjautumissivu: https://www.saasm2.com/blue/Login

| Kirjaudu sisään            | Visma M2 -matkalaskujärjestelmään. |
|----------------------------|------------------------------------|
| Käyttäjätunnus             | ktkerta                            |
| Salasana                   | •••••                              |
| Yritystunnus               | FINRC                              |
| <u>Unohtuiko salasana?</u> | Kirjaudu sisään                    |

Käyttäjätunnus: **Åbolandkerta** Salasana: **25kertamatkustajaÅBOLAND** Yritystunnus: **FINRC** 

Kirjaudu sisään

Seuraavalle sivulle, joka avautuu, täytä kaikki tarvittavat tiedot. \*-merkityt ovat pakollisia.

Tallenna

Syntymäaika: **pakollinen henkilöille, joilla ei ole suomalaista hetua** Sukupuoli: **pakollinen henkilöille, joilla ei ole suomalaista hetua** 

Verotunniste: <mark>Verotunnistetta ei tarvita henkilöille, joilla on suomalainen hetu, paitsi rajoitetusti</mark> verovelvollisilla, jos se on asuinvaltiossa käytössä. HUOM! Rajoitetusti verovelvollisilla henkilöillä osoitetiedot oleskelumaassa ovat pakollisia tietoja. Rajoitetusti verovelvollisena pidetään henkilöä, jonka asunto ja koti on ulkomailla ja joka ei oleskele Suomessa yli kuutta kuukautta yhtäjaksoisesti.

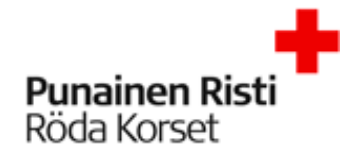

## Matkalaskun tekeminen

| Uusi lasku Käytä aiempaa | a laskua pohjana                       |                                              | × |
|--------------------------|----------------------------------------|----------------------------------------------|---|
| Laskun organisaatio      | KT kertamatkustajat (10krt)            | Laskun henkilö<br>Nurmospiomi Katia (KK2407) |   |
| * Matkatyyppi            | Vapaaehtoisten kotimaan matka (NAV) 💙  | KT kertamatkustajat (10krt)                  |   |
| * Matkakohde             | Heinola                                | Laskun tyyppi<br>Matkalasku                  |   |
| * Laskun kuvaus          | Ea-kouluttajakoulutus                  |                                              |   |
| * Maksutapa              | Pankki (NAV)                           |                                              |   |
| * Pankkitili             | FI38 1428 3500 1397 26 🗸 🗸             |                                              |   |
| * Lähtöaika              | 01.05.2018 前 07:00                     |                                              |   |
| * Paluuaika              | 01.05.2018 🗰 18:00                     |                                              |   |
| Matkan kuvaus            | Ensiapukouluttaja -koulutus Heinolassa |                                              |   |
| Ei päivärahoja           |                                        |                                              |   |
|                          | Jatka                                  | Peru                                         |   |

Matkatyyppi: Vapaaehtoisen kotimaan matka (NAV)

Matkakohde: Kirjoita tähän matkan kohde

Laskun kuvaus: Lyhyt ja ytimekäs kuvaus matkan tarkoituksesta

Maksutapa: Pankki (NAV)

Pankkitili: Pankkitilisi, jonka annoit sisäänkirjautumisen yhteydessä

Lähtöaika: Matkalle lähtöpäivämäärä- ja aika

Paluuaika: Matkan paluupäivämäärä- ja aika

Matkan kuvaus: Lisätietoa matkasta

Ei päivärahoja: Laita ruksi tähän

| e Palaa edelliselle näytölle lähettär | nättä tietoja käsiteltäväksi |                              |                                       |                                                                                           |           |  |
|---------------------------------------|------------------------------|------------------------------|---------------------------------------|-------------------------------------------------------------------------------------------|-----------|--|
| Matkalasku                            |                              |                              | Voit tulostaa, lisätä<br>hyväksyntäke | Voit tulostaa, lisätä kommentin, katsoa laskun<br>hyväksyntäketjun tai lisätä liittteita. |           |  |
| 🕥 Testi                               |                              |                              |                                       |                                                                                           | ۱         |  |
| 1. Matkat ja ajot                     | 2. Kulut                     | 3. Ateriat                   | 4. Tiliöinti                          | 5. Vahvista                                                                               | <b>A</b>  |  |
| Lisää V U                             | usi matka 🔏 🛛 Voit           | lisätä ajon tai uuden matkan |                                       |                                                                                           |           |  |
| 🕥 Matka 1                             |                              |                              |                                       | Laskun henkilö<br>Nurmasniami Katia (1850)                                                |           |  |
| Ti 01.05.2018                         |                              |                              | ÷                                     | Talous keskushallinto (7110)                                                              |           |  |
| 07:00 Matkalle lähtö (Su              | iomi)                        |                              |                                       | Laskun organisaatio                                                                       |           |  |
| Ke 02.05.2018                         |                              |                              | $\odot$                               | Talous keskushallinto (7110)                                                              |           |  |
| 18:00 Matkan päättymin                | en                           |                              |                                       | Päivärahat                                                                                | 84,00 EUR |  |
|                                       |                              |                              | Seuraava 🏵                            | Kokonaiskustannukset                                                                      | 84,00 EUR |  |
|                                       |                              |                              |                                       | Ennakko                                                                                   | 0,00 EUR  |  |
|                                       |                              |                              |                                       | Maksetaan                                                                                 | 84,00 EUR |  |
| e Palaa edelliselle näytölle lähettär | mättä tietoja käsiteltäväksi |                              |                                       |                                                                                           |           |  |

Jatka

Laskun oikeassa yläkulmassa ovat seuraavat symbolit: Tulostin: Tulostaa matkaveloitus tai lähetä exceliin Puhekupla: Lisää kommentti laskulle Kello: Tästä näet laskun hyväksyntäketjun Klemmari: Lisää liitteitä

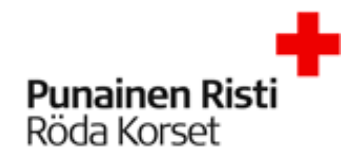

| Lisäksi laskun keski | osasta voit <b>Lisätä aj</b> | jon(km-veloitus) | tai uuden matkan. |
|----------------------|------------------------------|------------------|-------------------|
|----------------------|------------------------------|------------------|-------------------|

| 🖉 Matkalasku                                                     |                            |                                                      |                             |                |                   | 🗗 💬 🕩 🥒   |
|------------------------------------------------------------------|----------------------------|------------------------------------------------------|-----------------------------|----------------|-------------------|-----------|
| 🕥 Testi                                                          |                            |                                                      |                             |                |                   | ۲         |
| 1. Matkat ja ajot 2. Kulut                                       | 3. Ateriat 🧲               |                                                      | 4. Tiliöinti                |                | 5. Vahvista       | <b>A</b>  |
| Lisää 🗸 Ostot 🚍 Ennakot 📷                                        | Voit liikku                | ua laskulla eteepäin yllä oleva<br>kulut-ateriat-til | assa palkissa(ma<br>iöinti) | tkat- ja ajot- |                   |           |
| 🕥 Matka 1                                                        |                            |                                                      |                             | Laskun henk    | ilō               |           |
| Ti 01.05.2018                                                    |                            |                                                      | +                           | Talous keskush | hallinto (7110)   |           |
| 07:00 Matkalle lähtö (Suomi)                                     |                            |                                                      |                             | Laskun orgar   | nisaatio          |           |
| Ke 02.05.2018                                                    |                            |                                                      | <b>(</b>                    | Talous kesku   | ushallinto (7110) |           |
| 18:00 Matkan päättyminen                                         |                            |                                                      |                             | Päivärahat     |                   | 84,00 EUR |
| € Edellinen                                                      |                            | Se                                                   | uraava Э                    | Kokonaiski     | ustannukset       | 84,00 EUR |
| Voit kohdistaa laskulle o<br>lisätä ku                           | ostotapahtumia tai<br>Juun | ahtumia tai Ennakko                                  |                             |                | 0,00 EUR          |           |
|                                                                  |                            |                                                      |                             | Maksetaan      | 1                 | 84,00 EUR |
| 🕞 Palaa edelliselle näytölle lähettämättä tietoja käsiteltäväksi |                            |                                                      |                             |                |                   |           |

## Esimerkki ajon lisäämisestä:

| Lisää ajo                                                  |                           |                |                          |                         |                     |                               |                                                                             |               |                                              |
|------------------------------------------------------------|---------------------------|----------------|--------------------------|-------------------------|---------------------|-------------------------------|-----------------------------------------------------------------------------|---------------|----------------------------------------------|
| * Päivä                                                    |                           | 01.05.2018     |                          |                         |                     |                               |                                                                             |               |                                              |
| * Ajetut kilometrit                                        |                           | 150            | km                       |                         |                     |                               |                                                                             |               |                                              |
| * Kulkuneuvo                                               |                           | Oma auto       |                          |                         |                     |                               | ~                                                                           |               |                                              |
| * Ajoreitti                                                |                           | Kivivuorenkuja | - <u>Heinolantie</u> 5 - | · Kivivuo               | orenku              | ja                            |                                                                             |               |                                              |
| Lisähenkilöt                                               |                           |                |                          |                         |                     |                               |                                                                             |               |                                              |
| # * Kilometrit                                             | Nimi                      |                | Organisaat               | io                      |                     |                               |                                                                             | Θ             |                                              |
|                                                            |                           |                | Plus-pa<br>lisäh         | ainikkees<br>enkilön aj | sta saat<br>jollesi |                               |                                                                             | •••           |                                              |
|                                                            |                           |                | Lisää toinen             |                         | Talle               | nna                           |                                                                             | Peru          |                                              |
| Ajoreitti: <b>osoittee</b> t<br>Lisähenkilöt: <b>kyyti</b> | t, ei paikl<br>läiset (ni | kanimiä<br>mi) | Tallen                   | na                      |                     |                               |                                                                             |               |                                              |
| Matkalasku                                                 |                           |                |                          |                         |                     |                               |                                                                             |               | <b>•</b> ••••••••••••••••••••••••••••••••••• |
| 1. Matkat ja ajot 2.                                       | Kulut                     | ) 3. At        | eriat 🚺                  |                         | 4. Tilióir          | nti 🔼                         |                                                                             | 5. Vahvista 🛕 |                                              |
| Lisää 🗸 Uusi matka 🏅                                       |                           |                |                          |                         |                     |                               |                                                                             |               |                                              |
| Matka 1<br>Ti 01.05.2018                                   |                           |                |                          |                         |                     | <ul><li>■</li><li>●</li></ul> | Laskun henkilö<br>Nurmesniemi Katja (KK3407)<br>KT kertamatkustajat (10krt) |               |                                              |
| 07:00 Matkalle lähtö (Suomi)<br>Ajo 150 km Oma auto        |                           |                |                          | 63,0                    | 0 EUR               | ۲                             | Laskun organisaatio<br>KT kertamatkustajat (10krt)                          |               |                                              |
| 18:00 Matkan päättyminen                                   |                           |                |                          |                         |                     |                               | Päivärahat                                                                  |               | 42,00 EUR                                    |
|                                                            |                           |                |                          |                         | Seuraa              | va 🔿                          | Kilometrikorvaukset                                                         |               | 63,00 EUR                                    |
|                                                            |                           |                |                          |                         |                     |                               | Kokonaiskustannukset                                                        |               | 105,00 EUR                                   |
|                                                            |                           |                |                          |                         |                     |                               | Maksetaan                                                                   |               | 105.00 EUR                                   |
| Seuraava                                                   |                           |                |                          |                         |                     |                               |                                                                             |               |                                              |

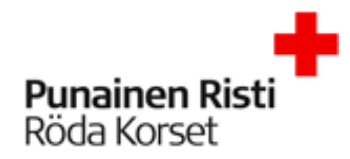

| 🖉 Matkalasku                 |              |                |                                              | 7 (C) (C) (C) (C) (C) (C) (C) (C) (C) (C) |
|------------------------------|--------------|----------------|----------------------------------------------|-------------------------------------------|
| () Heinola                   |              |                |                                              | (                                         |
| 1. Matkat ja ajot 2. Kulut   | 3. Ateriat 💶 | 4. Tiliöinti 🔼 |                                              | 5. Vahvista 🛕                             |
| Lisää 🗸                      |              |                |                                              |                                           |
| Kulu                         |              |                | Laskun henkilö<br>Nurmesniemi Katja (KK3407) |                                           |
| Ti 01.05.2018                |              | $\odot$        | KT kertamatkustajat (10krt)                  |                                           |
| 07:00 Matkalle lähtö (Suomi) |              |                | Laskun organisaatio                          |                                           |
| Ajo 150 km Oma auto          | 63,0         | 0 EUR          | KT kertamatkustajat (10krt)                  |                                           |
| 18:00 Matkan päättyminen     |              |                | Päivärahat                                   | 42,00 EUF                                 |
| 📀 Edellinen                  |              | Seuraava Э     | Kilometrikorvaukset                          | 63,00 EUF                                 |
|                              |              |                | Kokonaiskustannukset                         | 105,00 EUR                                |
|                              |              |                | Ennakko                                      | 0,00 EUF                                  |
|                              |              |                | Maksetaan                                    | 105,00 EUR                                |

Kulut -välilehdellä voit lisätä veloituksellesi kulun. Esimerkki kulun lisäämisestä:

| Lisää kulu                              |                     |                              |        |                  |        |                                    |                                                            |            |
|-----------------------------------------|---------------------|------------------------------|--------|------------------|--------|------------------------------------|------------------------------------------------------------|------------|
| * Päivä                                 | 01.05.2018          | 1                            |        |                  |        |                                    |                                                            |            |
| * Kululaji                              | Koulutuskulut (Vap  | aaehtoisille järjestettävät) | EQ     |                  |        |                                    |                                                            |            |
| * Maksuväline                           | Käteinen            |                              | ~      |                  |        |                                    |                                                            |            |
| * Valuuttasumma                         | 10,00               | EUR Euro                     | ~      |                  |        |                                    |                                                            |            |
| * Valuuttakurssi                        | 1                   |                              |        |                  |        |                                    |                                                            |            |
| Summa                                   | <b>10,00</b> EUR    |                              |        |                  |        |                                    |                                                            |            |
| * Selite                                | Pullaa ja kahvia ko | ouluttajakoulutukseen        |        |                  |        |                                    |                                                            |            |
|                                         |                     | Lisää toinen Taller          | nna    | Peru             |        |                                    |                                                            |            |
| Päivä: ostopäivä                        |                     |                              |        |                  |        |                                    |                                                            |            |
| Kululaii: <b>valitse alasvet</b>        | ovalikosta          | mahdollisimm                 | an kuv | aava kululaii    |        |                                    |                                                            |            |
| Make wäling <b>käteinen</b>             |                     |                              |        |                  |        |                                    |                                                            |            |
| waksuvanne. katemen                     |                     |                              |        |                  |        |                                    |                                                            |            |
| Valuuttasumma: kulun                    | i summa ja          | valuutta (EUR)               |        |                  |        |                                    |                                                            |            |
| Summa: kulun summa                      |                     |                              |        |                  |        |                                    |                                                            |            |
| Selite <sup>,</sup> mahdollisimma       | n vtimekäs          | selite kulusta               | Та     | llenna           |        |                                    |                                                            |            |
| Matkalasku                              | , yennekas          | Sente Ruidsta                |        |                  |        |                                    |                                                            |            |
|                                         |                     |                              |        |                  |        |                                    |                                                            |            |
| () Helhola                              |                     |                              |        |                  |        |                                    |                                                            |            |
| 1. Matkat ja ajot                       | 2. Kulut            | 3. Ater                      | iat 🚺  | 2. Tili          | iöinti |                                    | 5. Vahvista 🛕                                              |            |
| Lisää v                                 |                     |                              |        |                  |        |                                    | Muista lisätä klemmari -<br>painikkeesta kuitti ostoistasi |            |
| 🕥 Matka 1                               |                     |                              |        |                  |        | Laskun henkilö                     |                                                            |            |
| Ti 01.05.2018                           |                     |                              |        |                  | +      | Nurmesniemi K<br>KT kertamatkustaj | atja (KK3407)<br>at (10krt)                                |            |
| 07:00 Matkalle lähtö (Suomi)            |                     |                              |        |                  |        | Laskun organisa                    | atio                                                       |            |
| Ajo 150 km Oma auto                     |                     |                              |        | 63,00 EUR        |        | KT kertamatkus                     | tajat (10krt)                                              |            |
| Soulutuskulut (Vapaaehtoisille järjeste | ettävät)            |                              |        | <b>10,00</b> EUR |        | Päivärahat                         |                                                            | 42,00 EUR  |
| 18:00 Matkan päättyminen                |                     |                              |        |                  |        | Kilometrikorvau                    | kset                                                       | 63,00 EUR  |
| € Edellinen                             |                     |                              |        | Seura            | ava 🄿  | Kulut (itse maks                   | etut)                                                      | 10,00 EUR  |
|                                         |                     |                              |        |                  |        | Kokonaiskust                       | annukset                                                   | 115,00 EUR |
|                                         |                     |                              |        |                  |        | Ennakko                            |                                                            | 0,00 EUR   |
|                                         |                     |                              |        |                  |        | Maksetaan                          |                                                            | 115,00 EUR |

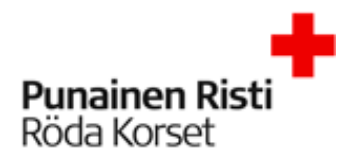

| Laskun liitteet 🧿           | Uusi liite Kohdistamattomat liitteet 0 |                                                                                                    |
|-----------------------------|----------------------------------------|----------------------------------------------------------------------------------------------------|
| Valitse tiedostot<br>Selite | Browse                                 | Tiedoston maksimikoko 4 Mt<br>Tiedostojen maksimimäärä 10<br>Sallitut tiedostomuodot .xls, .xlsx,<br>.doc, .docx, .gif, .jpg, .tif, .tiff,<br>.pdf, .txt, .rtf, .jpeg |
| Tiedoston nimi              |                                        | Koko Tila                                                                                                    |
| Ei valittuja tiedostoja     |                                        |                                                                                                    |
|                             | Lähetä                                 | Sulje                                                                                                    |

Helpoin tapa liittää kuitti on tallentaa se ensin omalle laitteelle. Ota valokuva kuitista ja tallenna. Valitse sitten tiedosto laitteeltasi klikkaamalla **Browse...** 

Lisää selite-kenttään mahdollinen kuvaus kuitista (esim. matkalippu).

Seuraava

Lähetä

| Palaa edelliselle näytölle lähettämättä tietoja käsiteltäväksi         |                                         |                                                                             |               |            |
|------------------------------------------------------------------------|-----------------------------------------|-----------------------------------------------------------------------------|---------------|------------|
| Matkalasku                                                             |                                         |                                                                             |               | 7 💬 🕑 🥒    |
| 🕥 Heinola                                                              |                                         |                                                                             |               | ۲          |
| 1. Matkat ja ajot 2. Kulut 3. Ateriat                                  | 4. Tiliöinti 🥚                          |                                                                             | 5. Vahvista 🛕 |            |
| Matka 1 1. matkavuorokausi (11 t) TI 07:00 01.05 TI 18:00 01.05.       | Muokkaa matkan aterioita 🚞<br>42,00 EUR | Laskun henkilö<br>Nurmesniemi Katja (KK3407)<br>KT kertamatkustajat (10krt) |               |            |
| Ilmaiset ateriat 0 v 1 2 Ateriakorvaukset 0 v 1 2 Yomatkaraha Ev Kyllä |                                         | Laskun organisaatio<br>KT kertamatkustajat (10krt)                          |               |            |
| C Edellinen                                                            | Seuraava 😁                              | Päivärahat                                                                  |               | 42,00 EUR  |
|                                                                        |                                         | Kilometrikorvaukset                                                         |               | 63,00 EUR  |
|                                                                        |                                         | Kulut (itse maksetut)                                                       |               | 10,00 EUR  |
|                                                                        |                                         | Kokonaiskustannukset                                                        |               | 115,00 EUR |
|                                                                        |                                         | Ennakko                                                                     |               | 0,00 EUR   |
|                                                                        |                                         | Maksetaan                                                                   |               | 115,00 EUR |

Ateriat välilehdellä otetaan kantaa aterioihin. **Muokkaa aterioita** -painikkeesta pääset ottamaan kantaa aterioihin. Laskua ei voi lähettää hyväksyttäväksi ennen kuin ne on täytetty.

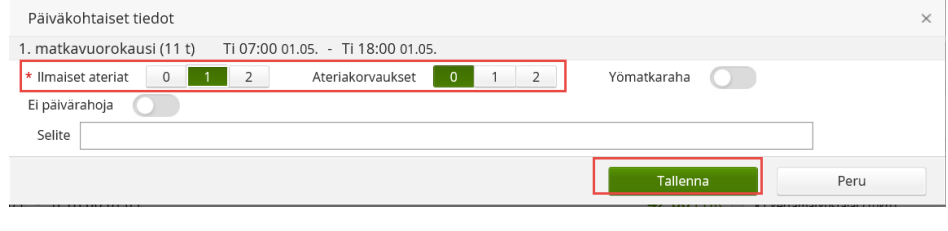

| Valitse ilmaist                                                | en aterioide   | en määrä ja                                         | Tallenna        |                                                                                                   |            |
|----------------------------------------------------------------|----------------|-----------------------------------------------------|-----------------|---------------------------------------------------------------------------------------------------|------------|
| Matkalasku                                                     |                |                                                     |                 |                                                                                                   | 🖶 💬 🕀 🖉    |
| O Heinola                                                      |                |                                                     |                 |                                                                                                   | ۲          |
| 1. Matkat ja ajot                                              | 2. Kulut       | 3. Ateriat                                          | 4. Tiliöinti 🦲  | 5. Vahvista                                                                                       | · 🔺        |
| Tarkista tiliöinti ja täydennä tiedot. Oletustiliöinti 100.00% |                |                                                     |                 | Laskun henkilö<br>Nurmesniemi Katja (KK3407)<br>KT ketamatkustajat (10krt)<br>Laskun organisaatio |            |
| Matka 1                                                        |                |                                                     |                 | KT kertamatkustajat (10krt)<br>Päivärahat                                                         | 42,00 EUR  |
| Ti 01.05.2018                                                  |                |                                                     |                 | Kilometrikorvaukset                                                                               | 63,00 EUR  |
| Syötä kaikki pakolliset tiliöintitekijä                        | t              |                                                     | •               | Kulut (itse maksetut)                                                                             | 10,00 EUR  |
| Kotimaan kokopäiväraha (Suom                                   | ii)            | Plus- painikkeesta<br>pääset lisäämään<br>tiininnin | 42,00 EUR 🕚     | Kokonaiskustannukset                                                                              | 115,00 EUR |
| Tiliöinti: oletus                                              | *              |                                                     | Summa 42,00 EUR | Ennakko                                                                                           | 0,00 EUR   |
| Kilometrikorvaus 150 km Oma a                                  | auto           |                                                     | 63.00 EUR 🔶     | Maksetaan                                                                                         | 115,00 EUR |
| Tiliöinti: oletus                                              |                |                                                     | Summa 63,00 EUR |                                                                                                   |            |
| 🛕 Syötä kaikki pakolliset tiliöintitekijä                      | it.            |                                                     | 0               |                                                                                                   |            |
| S Koulutuskulut (Vapaaehtoisille j                             | ärjestettävät) |                                                     | 10,00 EUR 📀     |                                                                                                   |            |
| Tiliöinti: oletus                                              |                |                                                     | Summa 10,00 EUR |                                                                                                   |            |
| € Edellinen                                                    |                |                                                     | Seuraava 🕣      | )                                                                                                 |            |

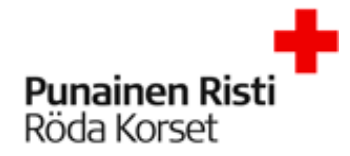

## Tiliöinnit välilehdellä pääset muokkaamaan matkalaskun tiliöintiä plus- painikkeesta.

| Tiliöinti                                                              |                      |                        |                                                                                                    |                                                                                                    |                                                                                         |                                                    |                                         |  |  |
|------------------------------------------------------------------------|----------------------|------------------------|----------------------------------------------------------------------------------------------------|----------------------------------------------------------------------------------------------------|-----------------------------------------------------------------------------------------|----------------------------------------------------|-----------------------------------------|--|--|
| Ti 01.05.2018 Kotimaan I                                               | kokopäiväraha (Suom  | i)                     |                                                                                                    |                                                                                                    | 42,0                                                                                    | <b>10</b> EUR                                      |                                         |  |  |
|                                                                        |                      |                        |                                                                                                    |                                                                                                    |                                                                                         | ~                                                  |                                         |  |  |
| * Piiri                                                                |                      | Keskustoimist          | o (10)                                                                                                    |                                                                                                    |                                                                                         |                                                    |                                         |  |  |
| <ul> <li>Kustannusnaikka (NAV)</li> </ul>                              |                      |                        |                                                                                                    |                                                                                                    |                                                                                         |                                                    |                                         |  |  |
| Projekti (NAV)                                                         |                      |                        |                                                                                                    |                                                                                                    |                                                                                         |                                                    |                                         |  |  |
| Aktiviteettikeedi (NAV)                                                |                      |                        |                                                                                                    |                                                                                                    |                                                                                         |                                                    |                                         |  |  |
|                                                                        |                      | Apukustannu            | uspaikka sos.kulujen                                                                                                    | jako (1)                                                                                                    |                                                                                         |                                                    |                                         |  |  |
| Rahoittaja (NAV)                                                       |                      | Kotimaan toi           | minta (10)                                                                                                    |                                                                                                    |                                                                                         |                                                    |                                         |  |  |
| Yksikkö (NAV)                                                          |                      | Kotimaan toi           | minta yhteiset erät ('                                                                                                    | 100)                                                                                                    |                                                                                         |                                                    |                                         |  |  |
|                                                                        |                      | Kotimaan toi           | minta yhteiset erät ('                                                                                                    | 1000)                                                                                                    |                                                                                         |                                                    |                                         |  |  |
|                                                                        |                      | Valmius (110           | )                                                                                                    |                                                                                                    |                                                                                         |                                                    |                                         |  |  |
|                                                                        |                      | Valmius yhte           | iset erät (1100)                                                                                                    |                                                                                                    |                                                                                         |                                                    |                                         |  |  |
|                                                                        |                      | Valmius ia va          | rautuminen (1110)                                                                                                    |                                                                                                    |                                                                                         |                                                    |                                         |  |  |
|                                                                        |                      | Vanana koor            | dipastic (1120)                                                                                                    |                                                                                                    |                                                                                         |                                                    |                                         |  |  |
|                                                                        |                      | vарера-коог            | Vapepa-koordinaatio (1120)                                                                                                    |                                                                                                    |                                                                                         |                                                    |                                         |  |  |
| t)                                                                     |                      | Kotimaan ap            | u (1130)                                                                                                    |                                                                                                    |                                                                                         |                                                    |                                         |  |  |
|                                                                        |                      | Ensiapuryhm            | nätoiminta (1140)                                                                                                    |                                                                                                    |                                                                                         |                                                    |                                         |  |  |
|                                                                        |                      |                        |                                                                                                    | K (<                                                                                                    | 1-10/363                                                                                | $\odot$                                            |                                         |  |  |
| Fiiri: Abolands dist<br>Kustannuspaikka: \                             | rikt<br>Valitse sopi | vin toim               | inta S                                                                                                    | euraava                                                                                                    |                                                                                         |                                                    | 8004                                    |  |  |
| Matkalasku                                                             |                      |                        |                                                                                                    |                                                                                                    |                                                                                         |                                                    | (C) (C) (C) (C) (C) (C) (C) (C) (C) (C) |  |  |
| Heinola                                                                |                      |                        |                                                                                                    |                                                                                                    |                                                                                         |                                                    |                                         |  |  |
| 1. Matkat ja ajot                                                      | 2. Kulut             |                        | 3. Ateriat                                                                                                    |                                                                                                    | 4. Tiliöinti                                                                            | 5. Vahvista                                        |                                         |  |  |
| Päivärahat                                                             |                      | 42,00 EUR              | * Hyväksyjä                                                                                                    |                                                                                                    |                                                                                         | Laskun henkilö<br>Nurmespiemi Katia (KK3407)       |                                         |  |  |
| Kilometrikorvaukset                                                    |                      | 63,00 EUR              |                                                                                                    |                                                                                                    | đ                                                                                       | KT kertamatkustajat (10krt)                        |                                         |  |  |
| Oma auto 👔                                                             |                      | 63,00 EUR              | Viesti                                                                                                    |                                                                                                    |                                                                                         | Laskun organisaatio<br>KT kertamatkustalat (10krt) |                                         |  |  |
| Kulut (itse maksetut)<br>Koulutuskulut (Vapaaehtoisille järjestettävät | )                    | 10,00 EUR<br>10,00 EUR |                                                                                                    |                                                                                                    |                                                                                         | in the contraction of the contraction of           |                                         |  |  |
| Kokonaiskustannukset                                                   |                      | 115,00 EUR             |                                                                                                    |                                                                                                    |                                                                                         |                                                    |                                         |  |  |
| Ennakko<br>Maksetaan                                                   |                      | 0,00 EUR<br>115,00 EUR | Haluatko henkilökoh<br>järjestelmään? Henkilök<br>jos teet useampia matka<br>käyttäjätunnuksilla pääs<br>että sinun tarvitsee syöt<br>myöhemmin näkemään<br>laskusi. | ttaisen käyttäjätunnukse<br>ohtainen käyttäjätunnus<br>alaskuja vuodessa. Henki<br>set tekemään uusia matki<br>tää henkilötletoja uudes<br>ja tulostamaan aiemmir | n<br>on perusteltu,<br>ilökohtaisilla<br>alaskuja ilman,<br>taan ja pääset<br>n tekemät |                                                    |                                         |  |  |
|                                                                        |                      |                        | Läh                                                                                                    | etä hyväksyttäväksi                                                                                                    |                                                                                         |                                                    |                                         |  |  |

Vahvista välilehdellä näkyy laskun yhteenveto ja pääset lähettämään laskun hyväksyttäväksi. Hyväksyjä: Annalena Sjöblom

Mikäli tiedät tekeväsi matkalaskuja vapaaehtoisena enemmän kuin kerran vuodessa, laita täppä ennen hyväksyttäväksi lähettämistä.

Lähetä hyväksyttäväksi